## 【すぐ参集】印西市消防メール

#### 【本登録用】 空メール登録手順書

※この登録手順書は、登録終了後も登録情報の変更の際などに必要になりますので、大切に保管してください。

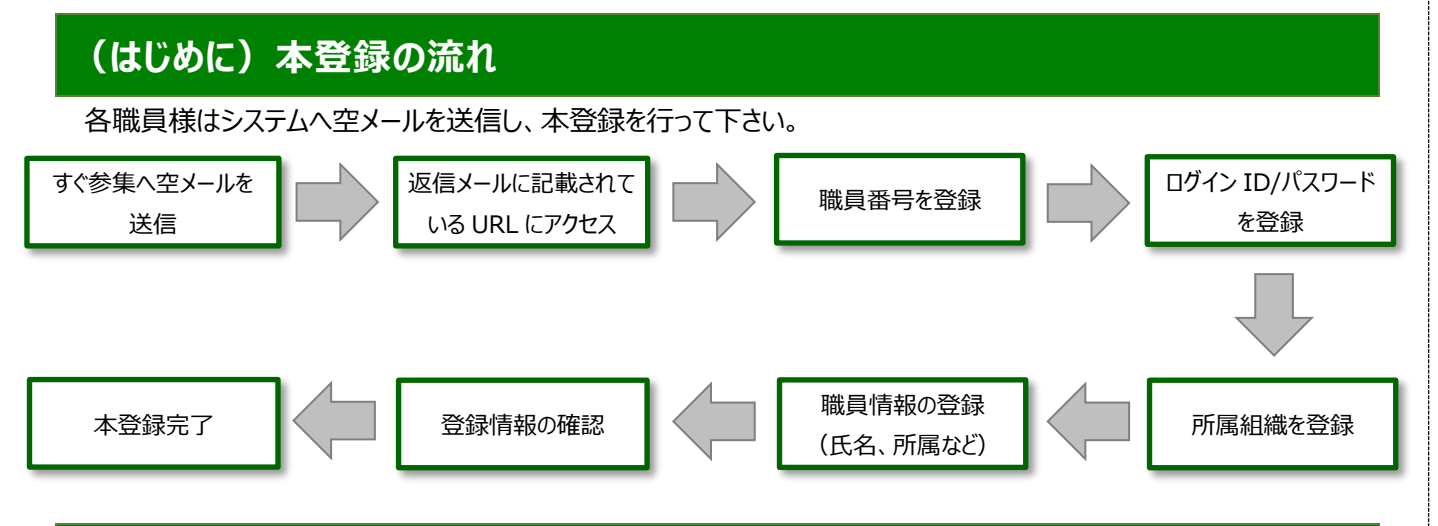

### (1)受信許可設定(迷惑メールフィルターの設定を変更します。)

迷惑メールフィルターの設定を変更します。

携帯キャリア(docomo、au、softbank)や、ご利用のフリーメール(gmail など)の「迷惑メールフィルター」の設定を 変更して、メールを受信できるようにします。

| 1 | 送信元の、ドメインを<br>登録し受信可能にします。  | @sg-m.jp |  |
|---|-----------------------------|----------|--|
| 2 | URL 付きメールの受信を許可する設定にしてください。 |          |  |
|   |                             |          |  |

※a)迷惑メールフィルターは有効にしたまま、受信許可設定を追加してください。

※b) 詳細な設定方法は、各キャリアやメールサービスのヘルプをご参照ください。

※c)当システムから配信するときのアドレス(送信元アドレス)は、「inzai-shobo@sg-m.jp」となります。

#### (2)本登録手順

以下のメールアドレスに空メールを送信し、返信に記載されている URL にアクセスして本登録を開始します。

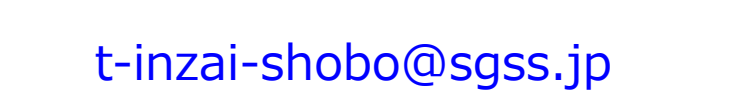

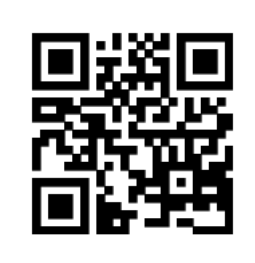

※QR コードが読み取れない場合は、手動でメールを立ち上げ、上記アドレスに空メールを送信してください。 ※フィーチャーフォン(ガラケー)からはスマートフォン、パソコン用の本登録ページに接続できません。 ※QR コードは株式会社デンソーウェーブの登録商標です。

裏面へ続きます。

# 本登録手順

| ①職員番号を登録します。すでにすぐ                               | ②ログイン ID/パスワードと登録しま                                  | ③所属組織を登録します。                        |  |  |
|-------------------------------------------------|------------------------------------------------------|-------------------------------------|--|--|
| 参集に登録済みの番号は使用でき<br>ません。                         | す。                                                   | く戻る パイザー職員参集メール                     |  |  |
| ※使用可能な職員番号について                                  | ▲ パイザー職員券集メール                                        | ■ ユーザー登録                            |  |  |
| は管理者にご確認ください。                                   | (************************************                | ▲ 所属情報を入力してください。                    |  |  |
| 9 <u>7</u> 1                                    | ▲ ログイン情報を入力してください。                                   | 所属情報                                |  |  |
| ty total                                        | ┃基本情報                                                | バイザー市                               |  |  |
| 戰員 重号<br>9999                                   | 必須 ログインID                                            | □ 総務部                               |  |  |
| RACE RACE                                       |                                                      | □ 総務課                               |  |  |
|                                                 | 必須 パスワード                                             | ✔ 防災課                               |  |  |
| <u> </u>                                        |                                                      | □建設部                                |  |  |
| バイザー職員参集メール<br>座回 ユーザー登録                        | 必須 パスワード確認                                           | □ 建設課                               |  |  |
| ▲ 職員巻号を修建して登録してください。                            |                                                      | □福祉部                                |  |  |
| 1 基本情報                                          |                                                      | □ 健康福祉課                             |  |  |
| 戰與要句<br>9999                                    | 次^                                                   | □ 市民課                               |  |  |
| 201297588<br>AA2                                |                                                      | *^                                  |  |  |
| ④職員情報を登録します。                                    | ⑤登録情報を確認し、問題がなければ                                    | ⑥以上で本登録は完了です。                       |  |  |
| 配備体制、氏名など選択、入力しま                                | 「この内容で登録する」から登録しま                                    | 「マイページへ」からマイページに遷移できま               |  |  |
| 9.                                              | 9。                                                   | 9。                                  |  |  |
| < 戻る パイザー職員参集メール                                | く 戻る パイザー職員参集メール                                     | バイザー職員参集メール                         |  |  |
| ほう ユーザー登録                                       | 4回 ユーザー登録                                            | ■ ユーザー登録                            |  |  |
| ▲ 基本情報を入力してください。                                | ▲ 登録情報を確認して登録を完了してください。                              |                                     |  |  |
| 基本情報                                            | ログイン情報 編集                                            | ユーザー登録が完了しました。                      |  |  |
| 戰與香亏<br>9999                                    |                                                      | マイページへ                              |  |  |
| 必須 【震災時】配備体制                                    | /127-F                                               |                                     |  |  |
| <b>必須</b> 氏名                                    | 70 + Hu (B)                                          |                                     |  |  |
|                                                 | 氏名                                                   |                                     |  |  |
| *                                               | この内容で登録する                                            | ●複数の連絡先を登録される場合は、<br>手順⑦以降をご確認ください。 |  |  |
| ⑦「マイページから登録情報の変更・確 ⑧受信先情報の「編集ボタン」より、宛先の追加が可能です。 |                                                      |                                     |  |  |
| 認」を選択します。                                       | < ☆☆る パイザー職員参集メール 三                                  |                                     |  |  |
| バイザー職員参集メール 📃                                   | <b>运</b> 登録情報                                        | く 5 パイザー 勝合参集 メール 二                 |  |  |
| ▲ マイページ                                         | ログイン情報<br>ログインID                                     |                                     |  |  |
| ┃参集・安否確認                                        |                                                      | 受信先情報                               |  |  |
| 参集・安否確認の連絡はありません。<br> 受信履歴                      |                                                      | 受信先の追加・削除・メッセージの受信順の変更ができます。        |  |  |
| ◎ 過去の受信メールを確認 ・                                 | ■■ 交信先<br>1                                          |                                     |  |  |
|                                                 | 受信先の複数登録について<br>受信先体制は物質発見することで、より確実に連絡をおけむス.ことができます | 編集を完了する                             |  |  |
| 登録情報                                            | スロンロロロの3000000000000000000000000000000000            |                                     |  |  |
| ▲三 登録情報の確認・変更 ・                                 | 「2」以降の受他先へ振動に届きます。                                   |                                     |  |  |
| お問合せ先:防災課 TEL: 0476-33-4404 (直通)                |                                                      |                                     |  |  |